# 

## ERP Web Fiscal Cadastro de Gênero/Item do Produto

**FISCALWEB01V1** 

| í | 'n         | dic         |            |      |      |           |  |  |  |  |  |  |  |        |  |
|---|------------|-------------|------------|------|------|-----------|--|--|--|--|--|--|--|--------|--|
|   | щ          |             | C          |      |      |           |  |  |  |  |  |  |  |        |  |
| C | Dbie       | etivo       | )          |      |      |           |  |  |  |  |  |  |  | 3      |  |
| _ |            |             |            |      |      |           |  |  |  |  |  |  |  |        |  |
| A | <u>\ce</u> | <u>SSO</u>  | Inic       | lal  |      |           |  |  |  |  |  |  |  | - 4    |  |
| C | Cad        | astr        | <u>o M</u> | anu  | al   |           |  |  |  |  |  |  |  | 7      |  |
| C | ,<br>be    | aetr        |            | utor | náti | 00        |  |  |  |  |  |  |  | ۰<br>۵ |  |
|   |            | <u>asti</u> |            |      | Πατι | <u>co</u> |  |  |  |  |  |  |  | 9      |  |
|   |            |             |            |      |      |           |  |  |  |  |  |  |  |        |  |
|   |            |             |            |      |      |           |  |  |  |  |  |  |  |        |  |
|   |            |             |            |      |      |           |  |  |  |  |  |  |  |        |  |
|   |            |             |            |      |      |           |  |  |  |  |  |  |  |        |  |
|   |            |             |            |      |      |           |  |  |  |  |  |  |  |        |  |
|   |            |             |            |      |      |           |  |  |  |  |  |  |  |        |  |
|   |            |             |            |      |      |           |  |  |  |  |  |  |  |        |  |
|   |            |             |            |      |      |           |  |  |  |  |  |  |  |        |  |
|   |            |             |            |      |      |           |  |  |  |  |  |  |  |        |  |
|   |            |             |            |      |      |           |  |  |  |  |  |  |  |        |  |
|   |            |             |            |      |      |           |  |  |  |  |  |  |  |        |  |
|   |            |             |            |      |      |           |  |  |  |  |  |  |  |        |  |
|   |            |             |            |      |      |           |  |  |  |  |  |  |  |        |  |
|   |            |             |            |      |      |           |  |  |  |  |  |  |  |        |  |
|   |            |             |            |      |      |           |  |  |  |  |  |  |  |        |  |
|   |            |             |            |      |      |           |  |  |  |  |  |  |  |        |  |
|   |            |             |            |      |      |           |  |  |  |  |  |  |  |        |  |
|   |            |             |            |      |      |           |  |  |  |  |  |  |  |        |  |
|   |            |             |            |      |      |           |  |  |  |  |  |  |  |        |  |
|   |            |             |            |      |      |           |  |  |  |  |  |  |  |        |  |
|   |            |             |            |      |      |           |  |  |  |  |  |  |  |        |  |
|   |            |             |            |      |      |           |  |  |  |  |  |  |  |        |  |

## 

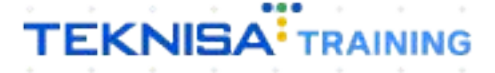

## Objetivo

O manual Cadastro de Gênero/Item do Produto tem por objetivo catalogar os produtos, identificando sua utilização e classificação. O procedimento é necessário para a realização da validação do SPED.

## **Acesso Inicial**

1. Acesse a **plataforma** (Imagem 1) através do endereço <u>pebbianerp.teknisa.com</u> e digite seus dados de usuário e senha.

| 🛇 Login 🛛 🗙 🕂                                                                          |                                             |                 | - 0               | ×               |
|----------------------------------------------------------------------------------------|---------------------------------------------|-----------------|-------------------|-----------------|
| $\leftrightarrow$ $\Rightarrow$ C a apresentacao-pebbianerp.teknisa.com//login/#/login | Pauthentication                             | *               | l 😸 Anônima       | ) :             |
| 🎢 Feedz   Engajament 🦷 Intranet Teknisa 🛛 🐴 E-mail Teknisa 🛛 🚼 Agenda                  | Consultore                                  |                 | Outros fa         | voritos         |
|                                                                                        |                                             |                 |                   |                 |
|                                                                                        |                                             |                 |                   |                 |
|                                                                                        |                                             |                 |                   |                 |
|                                                                                        |                                             |                 |                   |                 |
|                                                                                        |                                             |                 |                   |                 |
| La .                                                                                   | D-LL'                                       |                 |                   |                 |
|                                                                                        |                                             |                 |                   |                 |
|                                                                                        |                                             |                 |                   |                 |
|                                                                                        |                                             |                 |                   |                 |
|                                                                                        | Senha                                       |                 |                   |                 |
|                                                                                        | Política de Privacidade Esqueceu sua senha? |                 |                   |                 |
|                                                                                        | Erwiar                                      |                 |                   |                 |
|                                                                                        | Manter Conectado Português 🗸                |                 |                   |                 |
|                                                                                        |                                             |                 |                   |                 |
|                                                                                        |                                             |                 |                   |                 |
|                                                                                        |                                             |                 |                   |                 |
|                                                                                        |                                             |                 |                   |                 |
|                                                                                        |                                             |                 |                   |                 |
|                                                                                        |                                             |                 |                   |                 |
| e                                                                                      | 🛯 🔍 Pesquisar 🚯 🖬 💭 🙋 📜 📽 🧐 🖬 🐴 🔨 🔨         | <b>6</b> \\$ 4) | 13:4<br>01/09/202 | 4<br>3 <b>Ç</b> |

Imagem 1 – Plataforma

2. Clique no menu superior (Imagem 2) à esquerda.

| z   Engaiament                         | Teknisa 🏹 E-mail Ieknisa | F Agenda Consultore |                           |                                   |                    |                        |          |                |                           | Quitros f      |
|----------------------------------------|--------------------------|---------------------|---------------------------|-----------------------------------|--------------------|------------------------|----------|----------------|---------------------------|----------------|
| nício                                  |                          | Agenda consultore   |                           |                                   |                    |                        |          |                |                           | Outor          |
| resa: 01 - INDUSTRIA E COMERCI         | O PEBBIAN LTDA           |                     |                           | v                                 | encimento: De 31/0 | 18/2023 até 01/09/2023 |          |                |                           | Access Control |
| anceiro sal Pedidos Di                 | ocumentos Fiscais Proc   | lução               |                           |                                   |                    |                        |          |                |                           |                |
| cebimentos - Vencidos                  | Recebimentos em Aber     | Recebimente         | os - Baixados             | Pagamentos -                      | Vencidos           | Pagamentos em Aben     | to (Dia) | Pagamentos - E | Baixados (Dia)            |                |
| <b>A</b> 292                           | (UNA)<br>E               | 0                   | 0                         | A                                 | 530                | હ્ય                    | 0        | C.             | 0                         |                |
| Títulos a Receber - Em A               | \berto                   |                     |                           | → Títulos a                       | a Pagar - Em Ab    | perto                  |          |                |                           |                |
| ncimento CNPJ/CPF                      | Cliente                  | Parc.               | Valor Líq.                | Vencimento                        | CNPJ/CPF           | Fornecedor             |          | Parc.          | Valor Líq.                |                |
|                                        |                          |                     |                           |                                   |                    |                        |          |                |                           |                |
|                                        |                          |                     |                           |                                   |                    |                        |          |                |                           |                |
|                                        |                          |                     |                           |                                   |                    |                        |          |                |                           |                |
| ÷                                      | 1/0                      |                     | $\rightarrow \rightarrow$ | (← ←                              |                    | 1/0                    |          |                | $\rightarrow \rightarrow$ |                |
| ivisão de Receitas                     | tulo                     |                     |                           | Divisão de<br>Títulos a Pagar/Pag | Despesas           |                        |          |                |                           |                |
| 9                                      | 2,54%                    |                     |                           | 0                                 |                    |                        |          |                |                           |                |
| <ul> <li>ENTRADAS - CREDITO</li> </ul> |                          |                     |                           | ++ EMPRES                         |                    |                        |          |                |                           |                |
|                                        |                          |                     |                           |                                   |                    |                        |          |                |                           |                |

Imagem 2 - Menu Superior

3. Digite "Livro Magnético" na **barra de pesquisa** (Imagem 3) e clique no resultado correspondente.

| S ERP × +                                                                            |                      |         |                                                 |                    |   |                |                           | ~ - o ×                                                         |
|--------------------------------------------------------------------------------------|----------------------|---------|-------------------------------------------------|--------------------|---|----------------|---------------------------|-----------------------------------------------------------------|
| $\leftrightarrow$ $\Rightarrow$ C in apresentacao-pebbianerp.teknisa.com//#/product# | dashboard            |         |                                                 |                    |   |                |                           | 🖈 🔲 🌧 Anônima 🚦                                                 |
| 🎢 Feedz   Engajament 🦷 Intranet Teknisa 🏾 🎇 E-mail Teknisa 🚼 Agend                   | da Consultore        |         |                                                 |                    |   |                |                           | Outros favoritos                                                |
| MARIANA RIBEIRO                                                                      |                      |         |                                                 |                    |   |                |                           | Access Control 2.20.0 ( DB Version - 7397 )                     |
| 01/09/2023<br>0001 - MATRIZ                                                          |                      |         |                                                 |                    |   |                |                           | 0                                                               |
|                                                                                      |                      |         |                                                 |                    |   |                |                           |                                                                 |
| livro] ×                                                                             | cebimentos - Baixado | 15      | Pagamentos - Vencidos                           | Pagamentos em Aber |   | Pagamentos - E | laixados (Dia)            |                                                                 |
| Livro Magnético<br>Parametrização » Fiscal                                           |                      | 0       | <b>▲</b> 530                                    | হে                 |   | F              | 0                         |                                                                 |
|                                                                                      | Parc. Val            | or Líq. | → Títulos a Pagar - Em .<br>Vencimento CNPJ/CPI |                    |   |                | Valor Líq.                |                                                                 |
|                                                                                      |                      |         |                                                 |                    |   |                | 5                         |                                                                 |
|                                                                                      |                      | → →i    | (← ←                                            | 1/0                |   |                | $\rightarrow \rightarrow$ |                                                                 |
|                                                                                      |                      |         | Divisão de Despesas                             |                    |   |                |                           |                                                                 |
|                                                                                      |                      |         |                                                 |                    |   |                |                           |                                                                 |
|                                                                                      |                      |         | EMIPRESTIMO                                     |                    |   |                |                           |                                                                 |
|                                                                                      |                      |         |                                                 |                    |   |                |                           |                                                                 |
| 3                                                                                    |                      |         |                                                 |                    |   |                |                           |                                                                 |
| e                                                                                    | Q Pesquisar          |         | b 🖬 🗭 🧿                                         | 200                | - |                | ^                         | <ul> <li>会 令 句) </li> <li>① 13:44 単<br/>01/09/2023 単</li> </ul> |
|                                                                                      |                      |         |                                                 |                    |   |                |                           |                                                                 |

4. Na **tela de filtro** (Imagem 4), aplique um filtro ou escolha um livro magnético cadastrado.

| ERP ×                                                     | +                                                      |   | ~ - o ×                                   |
|-----------------------------------------------------------|--------------------------------------------------------|---|-------------------------------------------|
| $\leftrightarrow$ $\rightarrow$ C ( $$ apresentacao-pebbi | ianerp.teknisa.com//fis/#/fis#fis07200_livro_magnetico |   | 🖈 🗖 🗟 Anônima 🗄                           |
| 📍 Feedz   Engajament 🍸 Intranet Tekni:                    | sa 🧏 E-mail Teknisa 干 Agenda Consultore                |   | Outros favoritos                          |
| tivro Magnético<br>01/09/2023   0001 - MATRIZ             |                                                        |   | Access Control 2.86.0 ( DB Version 7197 ) |
| Código                                                    | Nome                                                   |   | ivro Padrão                               |
|                                                           | SPED FISCAL-CONTRIBUIÇÕES                              |   | im                                        |
| 00000002                                                  |                                                        | , | lão                                       |
|                                                           |                                                        |   |                                           |
|                                                           |                                                        |   |                                           |
|                                                           |                                                        |   |                                           |
|                                                           |                                                        |   |                                           |
|                                                           |                                                        |   |                                           |
|                                                           |                                                        |   |                                           |
|                                                           |                                                        |   |                                           |
|                                                           |                                                        |   |                                           |
|                                                           |                                                        |   | <b>_</b>                                  |
|                                                           |                                                        |   |                                           |
| Itro                                                      |                                                        |   |                                           |
| ro Magnético                                              |                                                        |   |                                           |
|                                                           |                                                        |   | Q                                         |
| vro Padrão                                                |                                                        |   | ~                                         |
|                                                           |                                                        |   |                                           |
| Mais campos                                               |                                                        |   |                                           |
| char                                                      |                                                        | 8 | Aplicar filtro                            |
|                                                           | Q Pesquisar                                            |   |                                           |
|                                                           | Q Pesquisar                                            |   | 01/09/2023                                |

**Imagem 4** – Tela de Flltro

### TEKNISA

Imagem 3 – Barra de Pesquisa

5. Na **tela de listagem** (Imagem 5), você deve clicar no livro magnético escolhido.

| 🕸 ERP                                       | × +                                                                  | ~ - o ×                                                  |
|---------------------------------------------|----------------------------------------------------------------------|----------------------------------------------------------|
| ← → C 🔒 apr                                 | esentacao-pebbianerp.teknisa.com//fis/#/fis#fis07200_livro_magnetico | 🖈 🔲 🌧 Anônima 🚦                                          |
| 🌮 Feedz   Engajament                        | 👕 Intranet Telmisa 🛛 🧏 E-mail Telmisa 🛛 💾 Agenda Consultore          | Outros favoritos                                         |
| ≡ 1 Livro Magnétic<br>01/09/2023   0001 - 1 | 0 CONTRACTOR OF Access Carl                                          | rol 2.86.0 ( DB Version - 7397 ) Favoritos               |
| Código                                      | Nome Livro Padrão                                                    |                                                          |
| 000000001                                   | SPED FISCAL-CONTRIBUIÇÕES Sim                                        |                                                          |
| 000000002                                   | DES PBH Não                                                          |                                                          |
|                                             |                                                                      |                                                          |
|                                             |                                                                      |                                                          |
|                                             |                                                                      |                                                          |
|                                             |                                                                      |                                                          |
|                                             | la la                                                                |                                                          |
|                                             |                                                                      |                                                          |
|                                             |                                                                      |                                                          |
|                                             |                                                                      |                                                          |
|                                             |                                                                      |                                                          |
|                                             |                                                                      |                                                          |
|                                             |                                                                      |                                                          |
|                                             |                                                                      |                                                          |
|                                             |                                                                      |                                                          |
|                                             |                                                                      | •                                                        |
|                                             | Addonur                                                              |                                                          |
| C                                           | 📕 Q. Pesquisar 🕒 🕒 💭 👰 📜 ⊄ 🔿 🗖 💆 🔨                                   | <ul> <li>会 (如) (如) (13:45 単<br/>01/09/2023 単)</li> </ul> |
|                                             |                                                                      |                                                          |
|                                             |                                                                      |                                                          |

Imagem 5 – Tela de Listagem

6. Selecione a aba **Gênero/Item por Produto** (Imagem 6) na janela de informações.

| ¢ ERP × +                                            |                                                                                                    | ~ - • >         |
|------------------------------------------------------|----------------------------------------------------------------------------------------------------|-----------------|
| ← → C 🔎 apresentacao-pebbianerp.teknisa.             | .com//fis/#/fis#fis07200_livro_magnetico                                                                                 | 🛧 🔲 🈁 Anônima   |
| 🕈 Feedz   Engajament 🦷 Intranet Teknisa 🛛 🏹 E-mail 1 | Teknisa 📲 Agenda Consultore                                                                                              | Outros favorito |
| Livro Magnético<br>01/09/2023   0001 - MATREZ        |                                                                                                    | Access Control  |
| Código                                               | 0000000001 - SPED FISCAL-CONTRIBUIÇÕES<br>Livro Magnético Tipo de Documento por CFO Gênero/Itegn por Produto ipo de Item |                 |
| 000000001                                            | Código                                                                                                    |                 |
| 00000002                                             | C 0000000001 SPED FISCAL-CONTRIBUIÇÕES                                                                                   |                 |
|                                                      | Livro Padrão                                                                                                    |                 |
|                                                      | Sim                                                                                                    |                 |
|                                                      |                                                                                                    |                 |
|                                                      |                                                                                                    |                 |
|                                                      |                                                                                                    |                 |
|                                                      |                                                                                                    |                 |
|                                                      |                                                                                                    |                 |
|                                                      |                                                                                                    |                 |
|                                                      |                                                                                                    |                 |
|                                                      |                                                                                                    |                 |
|                                                      |                                                                                                    |                 |
|                                                      |                                                                                                    |                 |
|                                                      |                                                                                                    |                 |
|                                                      |                                                                                                    |                 |
|                                                      |                                                                                                    |                 |
|                                                      |                                                                                                    |                 |
|                                                      |                                                                                                    |                 |
|                                                      |                                                                                                    |                 |
|                                                      |                                                                                                    |                 |
|                                                      |                                                                                                    |                 |
| Voltar                                               | C O Fisture Fasture                                                                                                    |                 |

**Imagem 6** – Gênero/Item por Produto

## **Cadastro Manual**

1. Selecione a opção Adicionar (Imagem 7) no centro da tela inferior.

| 🕸 ERP 🗙 🕇                                              |                             |                                                          |          |              | ~ - o ×                                    |
|--------------------------------------------------------|-----------------------------|----------------------------------------------------------|----------|--------------|--------------------------------------------|
| ← → ♂ 🖷 apresentacao-pebbianerp.teknisa.com            | m//fis/#/fis#fis07200_livro | _magnetico                                               |          |              | 🖈 🔲 🌧 Anónima 🗄                            |
| 📌 Feedz   Engajament 🦷 Intranet Teknisa 🛛 🍇 E-mail Tek | nisa 🕂 Agenda Consultor     | e                                                        |          |              | Outros favoritos                           |
| E 🔯 Livro Magnético                                    |                             |                                                          |          | Access Co    | ntrol 2.86.0 ( DB Version -7397) Favoritos |
| Código                                                 | N Livro Magnético Ti        | AL-CONTRIBUIÇÕES                                         | am       |              |                                            |
| 000000001                                              | <                           | de bocamento por crop deneroritem por Produto impo de te | em       |              |                                            |
| 000000002                                              | Código                      | Nome                                                     | Gênero   | Tipo de Item | Natu. Receita                              |
|                                                        | 1.01.001.01.004             | EMPADA ALHO PORO 90 GR - CO12                            | 48       | 99           |                                            |
|                                                        | 1.01.001.01.024             | EMPADA BACALHAU 90 GR - UN                               | 19       | 04           |                                            |
|                                                        | 1.01.001.01.028             | EMPADA BACALHAU 90 GR - CK/12                            | 19       | 04           |                                            |
|                                                        | 1.01.001.01.036             | EMPADA BROCOLIS C/ RICOTA INTEGRAL 90 GR - UN            | 19       | 04           |                                            |
|                                                        | 1.01.001.01.040             | EMPADA BROCOLIS C/ RICOTA INTEGRAL 90 GR - CX/12         | 19       | 04           |                                            |
|                                                        | 1.01.001.01.052             | EMPADA CALABRESA 90 GR - UN                              | 19       | 04           |                                            |
|                                                        | 1.01.001.01.053             | EMPADA CALABRESA 90 GR - CX/13                           | 19       | 04           |                                            |
|                                                        | 1.01.001.01.060             | EMPADA CAMARAO 90 GR - UN                                | 19       | 04           |                                            |
|                                                        | 1.01.001.01.064             | EMPADA CAMARAO 90 GR - CX/12                             | 19       | 04           |                                            |
|                                                        | 1.01.001.01.076             | EMPADA CARNE SECA 90 GR - UN                             | 19       | 04           |                                            |
|                                                        | 1.01.001.01.080             | EMPADA CARNE SECA 90 GR - CX/12                          | 19       | 04           |                                            |
|                                                        | 1.01.001.01.084             | EMPADA CARNE SECA C/ REQUEIJAO 90 GR - UN                | 19       | 04           |                                            |
|                                                        | 1 01 001 01 088             | EMPADA CARNA A C/ RECUEIJAO 90 GR - CX/12                | 19       | 04           |                                            |
|                                                        | 1 01 001 01 108             |                                                          | 19       | 04           |                                            |
|                                                        |                             |                                                          | 12       | vi           |                                            |
| <b>∢</b> Voltar                                        |                             | Adicionar 2)                                             |          |              | Ações                                      |
| C                                                      |                             | 🕽 Pesquisar 🕒 🖬 💭 💽 📜 💽 🧕                                | <b>B</b> | ^            | <ul> <li></li></ul>                        |

Imagem 7 – Adicionar

- 2. Localize o código do produto que vai ser incluído.
  - OBSERVAÇÃO: Caso não apareça na tela, selecione **Atualizar** (Imagem 8) para preencher as informações.

| 🕸 ERP                                                                                                    | × +                                                               |                                      |                      |              |           |     |  | ~ - O                       | ×              |
|----------------------------------------------------------------------------------------------------|-------------------------------------------------------------------|--------------------------------------|----------------------|--------------|-----------|-----|--|-----------------------------|----------------|
| ← → C ( 🖬 ap                                                                                                    | oresentacao-pebbianerp.teknisa.co                                 | <b>m</b> //fis/#/fis#fis07200_       | livro_magnetico      |              |           |     |  | 🖈 🔲 🌧 Anônim.               | a) :           |
| 🌮 Feedz   Engajament                                                                                                    | 👕 Intranet Teknisa 🛛 🧟 E-mail Tek                                 | misa  音 Agenda Cons                  | ultore               |              |           |     |  | Outros f                    | avoritos       |
| Ξ      Ξ      Ξ     Ξ     Δ     Δ | CO<br>MATRIZ                                                      |                                      |                      |              |           |     |  | Elso ( DB Version - 7397 )  | 습<br>Favoritos |
| Códige:                                                                                                    | 00000000 - SPED FISCAL-CONTREA<br>Livro Magnético - Tipo de Docum | uições<br>mento por CEOP - <b>Gé</b> | Gênero/Item por Pro  | ONTRIBUIÇÕES |           |     |  |                             |                |
|                                                                                                    |                                                                   |                                      | Código O<br>Proturar | ۵            | Nome      |     |  |                             |                |
|                                                                                                    |                                                                   | EMPADA ALHO POR                      | Gênero O<br>Procurar | ۵            | Descrição |     |  |                             |                |
|                                                                                                    |                                                                   |                                      | Tipo de Item O       |              | Descrição |     |  |                             |                |
|                                                                                                    | 1.01.001.01.028                                                   | EMPADA BACALHAU                      | Procurat             | Q            |           |     |  |                             |                |
| Código                                                                                                    |                                                                   |                                      |                      |              |           |     |  |                             |                |
| Código                                                                                                    |                                                                   |                                      |                      | Prod         | uto       |     |  |                             |                |
|                                                                                                    |                                                                   |                                      |                      |              |           |     |  |                             |                |
| Cancelar                                                                                                    |                                                                   |                                      |                      |              |           |     |  |                             |                |
| ¢                                                                                                    |                                                                   |                                      | Q Pesquisar          | 6            | ₽ ፬ ≒     | ¢ ø |  | へ 西 奈 d)) 🆢 13:<br>01/09/20 | 45 <b>Ģ</b>    |

Imagem 8 – Atualizar

- 3. Selecione o gênero e tipo de item do produto.
- 4. Clique em Salvar (Imagem 9) no canto inferior direito.

|                               | apresentació pedotalienp.te |                               | an of maneuro              |              |               |      |                |                            | -                |
|-------------------------------|-----------------------------|-------------------------------|----------------------------|--------------|---------------|------|----------------|----------------------------|------------------|
| eedz   Engajamen              | t 👖 Intranet Teknisa 🏼 🍇 🛛  | E-mail Teknisa   tagenda Cons | ultore                     |              |               |      |                | Outro                      | os favori        |
| Livro Magn<br>01/09/2023   00 | ético<br>101 - MATRIZ       |                               |                            |              |               |      | Access Control | 2.86.0 ( DB Version - 739) | FIS ビ<br>ア) Favo |
| dise                          | 0000000001 - SPED FISCAL-   | CONTRIBUIÇÕES                 | 0000000001 - SPED FISCAL-C | ONTRIBUIÇÕES |               |      |                |                            |                  |
|                               | Livro Magnético Tipo        | de Documento por CFOP G       | Gênero/Item por Pro        | oduto        |               | <br> |                |                            |                  |
|                               | Código                      | Nome                          | Código O                   | ~            | Nome          |      |                |                            |                  |
|                               | 3.01.001.05.000             | ACUCAR KG                     | 3.01.001.05.000            | ~            | ACUCARIKG     |      |                |                            |                  |
|                               | 1.01.001.01.004             | EMPADA ALHO POR               | 00                         | ×            | Serviço       |      |                |                            |                  |
|                               | 1.01.001.01.024             | EMPADA BACALHAU               | Tipo de Item O             |              | Descrição     |      |                |                            |                  |
|                               | 1.01.001.01.028             | EMPADA BACALHAL               | 01                         | ×            | Materia prima |      |                |                            |                  |
|                               | 1.01.001.01.075             | EMPADA REOCOLIS               | Natu. Receita              |              |               |      |                |                            |                  |
|                               | 1.01.001.01.036             |                               |                            |              |               |      |                |                            |                  |
|                               | 1.01.001.01.040             |                               |                            |              |               |      |                |                            |                  |
|                               | 1.01.001.01.052             | EMPADA CALABRES               |                            |              |               |      |                |                            |                  |
|                               | 1.01.001.01.053             | EMPADA CALABRES               |                            |              |               |      |                |                            |                  |
|                               | 1.01.001.01.060             | EMPADA CAMARAO                |                            |              |               |      |                |                            |                  |
|                               | 1.01.001.01.064             | EMPADA CAMARAO                |                            |              |               |      |                |                            |                  |
|                               | 1.01.001.01.076             | EMPADA CARNE SEC              |                            |              |               |      |                |                            |                  |
|                               | 1.01.001.01.080             | EMPADA CARNE SEC              |                            |              |               |      |                |                            |                  |
|                               | 1.01.001.01.084             | EMPADA CARNE SEC              |                            |              |               |      |                |                            |                  |
|                               | 1.01.001.01.088             | EMDADA CADNE SEC              |                            |              |               |      |                |                            |                  |
|                               |                             | CWIPADA CARNE SEC             |                            |              |               |      |                |                            | _                |
|                               |                             |                               |                            |              |               |      |                |                            |                  |
| ancelar                       |                             |                               |                            |              |               |      |                |                            | Salv             |

Imagem 9 - Salvar

O gênero e o item desse produto foram incluídos.

## **Cadastro Automático**

|  | 1. | Selecione Açõe | s (Imagem | 10) | no canto | inferior direito. |
|--|----|----------------|-----------|-----|----------|-------------------|
|--|----|----------------|-----------|-----|----------|-------------------|

| ¢ ERP × +                                                  |                       |                                                                    |        |              | ~ - o x                                   |
|------------------------------------------------------------|-----------------------|--------------------------------------------------------------------|--------|--------------|-------------------------------------------|
| ← → C  apresentacao-pebbianerp.teknisa.com//               | fis/#/fis#fis07200_li | vro magnetico                                                      |        |              | 🖈 🔲 🍙 Anônima 🚦                           |
| 🌮 Feedz   Engajament 🦷 Intranet Teknisa 🛛 🏹 E-mail Teknisa | + Agenda Consu        | tore                                                               |        |              | Outros favoritos                          |
| E toro Magnético                                           |                       |                                                                    |        | Access Com   | rol 2.86.0 ( DB Version - 7397 ) Favorito |
| Código                                                     | 000000001 - SPED I    | TISCAL-CONTRIBUIÇÕES                                               |        |              |                                           |
| 0000000001                                                 | LIVEO Magnetico       | The de Documento por CPOP de le la content por Produco Tipo de Rem |        |              |                                           |
| 000000002 C                                                | Código                | Nome                                                               | Gênero | Tipo de Item | Natu. Receita                             |
|                                                            | 1.01.001.01.004       | EMPADA ALHO PORO 90 GR - CX/12                                     | 48     | 99           |                                           |
|                                                            | 1.01.001.01.024       | EMPADA BACALHAU 90 GR - UN                                         | 19     | 04           |                                           |
|                                                            | 1.01.001.01.028       | EMPADA BACALHAU 90 GR - CV/12                                      | 19     | 04           |                                           |
|                                                            | 1.01.001.01.036       | EMPADA BROCOLIS C/ RICOTA INTEGRAL 90 GR - UN                      | 19     | 04           |                                           |
|                                                            | 1.01.001.01.040       | EMPADA BROCOLIS C/ RICOTA INTEGRAL 90 GR - CV/12                   | 19     | 04           |                                           |
|                                                            | 1.01.001.01.052       | EMPADA CALABRESA 90 GR - UN                                        | 19     | 04           |                                           |
|                                                            | 1.01.001.01.053       | EMPADA CALABRESA 90 GR - CX/13                                     | 19     | 04           |                                           |
|                                                            | 1.01.001.01.060       | EMPADA CAMARAO 90 GR - UN                                          | 19     | 04           |                                           |
|                                                            | 1.01.001.01.064       | EMPADA CAMARAO 90 GR - CX/12                                       | 19     | 04           |                                           |
|                                                            | 1.01.001.01.076       | EMPADA CARNE SECA 90 GR - UN                                       | 19     | 04           |                                           |
|                                                            | 1.01.001.01.080       | EMPADA CARNE SECA 90 GR - CX/12                                    | 19     | 04           |                                           |
|                                                            | 1.01.001.01.084       | EMPADA CARNE SECA C/ REQUEIJAO 90 GR - UN                          | 19     | 04           |                                           |
|                                                            | 1.01.001.01.088       | EMPADA CARNE SECA C/ REQUEIJAO 90 GR - CX/12                       | 19     | 04           |                                           |
|                                                            | 1.01.001.01.108       | EMPADA CHOCOLATE 90 GR - UN                                        | 19     | 04           |                                           |
|                                                            |                       |                                                                    |        |              |                                           |
| <b>∢</b> Voltar                                            |                       | Policionar                                                         |        |              | Ações                                     |
| c                                                          |                       | Q. Pesquisar 🕒 🖬 💭 🧕 📜 💽 🕞                                         | -      | ^            | 合 奈 小 🏍 01/09/2023 👯                      |

Imagem 10 - Ações

2. Selecione Cadastro Automático (Imagem 11).

| reeuz   Engajament Intranet ieknisa | Agenda Consultore.                             |                                                                                |               |            | Outros                              |
|-------------------------------------|------------------------------------------------|--------------------------------------------------------------------------------|---------------|------------|-------------------------------------|
| O1/09/2023   0001 - MATRIZ          |                                                |                                                                                |               | Access Con | FIS<br>2.86.0 ( DB Version - 7397 ) |
| idigo                               | 000000001 - SPED FISCA<br>Livro Magnético Tipo | L-CONTRIBUIÇÕES<br>o de Documento por CEOP Gênero/Item por Produto Tipo de Ite |               |            |                                     |
|                                     | Código                                         | Tipo de Item                                                                   | Natu, Receita |            |                                     |
| 0000002                             | 1.01.001.01.004                                | EMPADA ALHO PORO 90 GR - CV/12                                                 | 48            | 99         |                                     |
|                                     | 1.01.001.01.024                                | EMPADA BACALHAU 90 GR - UN                                                     | 19            | 04         |                                     |
|                                     | 1.01.001.01.028                                | EMPADA BACALHAU 90 GR - CK/12                                                  | 19            | 04         |                                     |
|                                     | 1.01.001.01.036                                | EMPADA BROCOLIS C/ RICOTA INTEGRAL 90 GR - UN                                  | 19            | 04         |                                     |
|                                     | 1.01.001.01.040                                | EMPADA BROCOLIS C/ RICOTA INTEGRAL 90 GR - CX/12                               | 19            | 04         |                                     |
|                                     | 1.01.001.01.052                                | EMPADA CALABRESA 90 GR - UN                                                    | 19            | 04         |                                     |
|                                     |                                                | EMPADA CALABRESA 90 GR - CX/13                                                 | 19            | 04         |                                     |
|                                     | 1.01.001.01.060                                | EMPADA CAMARAO 90 GR UN                                                        | 19            | 04         |                                     |
|                                     | 1.01.001.01.064                                | EMPADA CAMARAO 90 GR - CX/12                                                   | 19            | 04         |                                     |
|                                     | 1.01.001.01.076                                | EMPADA CARNE SECA 90 GR - UN                                                   | 19            | 04         |                                     |
|                                     |                                                | EMPADA CARNE SECA 90 GR - CX/12                                                | 19            | 04         |                                     |
|                                     | 1.01.001.01.084                                | EMPADA CARNE SECA CZ REQUEIJAO 90 GR - IIN                                     | 19            | 04         |                                     |
| ões 🔉                               |                                                |                                                                                |               |            |                                     |
| linefi                              |                                                |                                                                                |               |            |                                     |
| dastro Automático                   |                                                |                                                                                |               |            |                                     |

Imagem 11 – Cadastro automático

### 

- 3. Selecione o produto inicial e o produto final.
- Escolha o gênero e o item.
   OBSERVAÇÃO: todos os itens devem ter o mesmo código de gênero e o mesmo código de item.
- 5. Por fim, selecione **Cadastrar** (Imagem 12).

| 🗱 ERP X 🕇                                                                       |                                          |                                                                                     |                  |                         | ~ - o ×                          |  |  |  |  |  |  |
|---------------------------------------------------------------------------------|------------------------------------------|-------------------------------------------------------------------------------------|------------------|-------------------------|----------------------------------|--|--|--|--|--|--|
| ← → C a apresentacao-pebbianerp.teknisa.com//lis/#/lis#fis07200_livro_magnetico |                                          |                                                                                     |                  |                         |                                  |  |  |  |  |  |  |
| 🌮 Feedz   Engajament 🦷 Intranet Teknisa 🛛 🎘 E-mail Teknis                       |                                          |                                                                                     | Outros favoritos |                         |                                  |  |  |  |  |  |  |
| E toro Magnético                                                                |                                          |                                                                                     |                  | Contraction Contraction | 2.86.0 ( DB Version 7397 )       |  |  |  |  |  |  |
| Código                                                                          | 00000000001 - SPED FL<br>Livro Magnético | cAL-CONTRIBUIÇÕES<br>ipo de Documento por CFOP Gênero/Item por Produto Tipo de Item |                  |                         |                                  |  |  |  |  |  |  |
|                                                                                 | Código                                   | Nome                                                                                | Gênero           | Tipo de Item            | Natu. Receita                    |  |  |  |  |  |  |
|                                                                                 | 1.01.001.01.004                          | EMPADA ALHO PORO 90 GR - CX/12                                                      | 48               | 99                      |                                  |  |  |  |  |  |  |
|                                                                                 | 1.01.001.01.024                          | EMPADA BACALHAU 90 GR - UN                                                          | 19               | 04                      |                                  |  |  |  |  |  |  |
|                                                                                 | 1.01.001.01.028                          | EMPADA BACALHAU 90 GR - CK/12                                                       | 19               | 04                      |                                  |  |  |  |  |  |  |
|                                                                                 | 1.01.001.01.036                          | EMPADA BROCOLIS C/ RICOTA INTEGRAL 90 GR - UN                                       | 19               | 04                      |                                  |  |  |  |  |  |  |
|                                                                                 | 1.01.001.01.040                          | EMPADA BROCOLIS C/ RICOTA INTEGRAL 90 GR - CX/12                                    | 19               | 04                      |                                  |  |  |  |  |  |  |
|                                                                                 | 1.01.001.01.052                          | EMPADA CALABRESA 90 GR - UN                                                         | 04               |                         |                                  |  |  |  |  |  |  |
|                                                                                 |                                          | EMPADA CALABRESA 90 GR - CX/13                                                      | 19               | 04                      |                                  |  |  |  |  |  |  |
| Cadastro Automático                                                             |                                          |                                                                                     |                  |                         |                                  |  |  |  |  |  |  |
| Produto Inicial  1.01.001.01.004                                                |                                          | Produto Final © X 1.01.001.01.076                                                   |                  |                         | ×                                |  |  |  |  |  |  |
| Gênero O                                                                        |                                          | Descrição                                                                           |                  |                         |                                  |  |  |  |  |  |  |
| 00                                                                              | ×                                        | Serviço                                                                             |                  |                         |                                  |  |  |  |  |  |  |
| 01                                                                              | ×                                        | <b>Descrição</b><br>Materia prima                                                   |                  |                         |                                  |  |  |  |  |  |  |
| Natu. Receita                                                                   |                                          |                                                                                     |                  |                         |                                  |  |  |  |  |  |  |
|                                                                                 |                                          |                                                                                     |                  |                         |                                  |  |  |  |  |  |  |
| Cancelar                                                                        |                                          |                                                                                     |                  |                         | Cadastrar                        |  |  |  |  |  |  |
| e                                                                               |                                          | Q. Pesquisar 🚯 🖬 🗭 🧕 📮 🕲 🧕 🖬 🕏                                                      | 2                | ^                       | ති 🗇 🗇 🐱 <sub>01/09/2023</sub> 뵺 |  |  |  |  |  |  |

Imagem 12 - Cadastrar

6. Clique em "Ok" na tela de **confirmação do cadastro** (Imagem 13).

| 🕸 ERP 🗙 🕇                                                                       |                                                  |                                                                          |          | ~ - o x                                             |  |  |  |  |  |  |
|---------------------------------------------------------------------------------|--------------------------------------------------|--------------------------------------------------------------------------|----------|-----------------------------------------------------|--|--|--|--|--|--|
| ← → C & apresentacao-pebbianerp.teknisa.com//fis/#/fis#fis07200_livro_magnetico |                                                  |                                                                          |          |                                                     |  |  |  |  |  |  |
| 🎢 Feedz   Engajament 👕 Intranet Teknisa 🛛 🍇 E-mail Teknisa                      | a 🚹 Agenda Consultore                            |                                                                          |          | Outros favoritos                                    |  |  |  |  |  |  |
| E top Livro Magnético                                                           |                                                  |                                                                          |          | Access Control 2.86.0 ( DB Version 7397 ) Favoritos |  |  |  |  |  |  |
| Código                                                                          | 0000000001 - SPED FISCAL<br>Livro Magnético Tipo | CONTRIBUIÇÕES<br>de Documento por CEOP Gênero/Item por Produto Tipo de I | tem      |                                                     |  |  |  |  |  |  |
| 000000001                                                                       | Código                                           | Nome                                                                     | Gênero   | Tipo de Item Natu. Receita                          |  |  |  |  |  |  |
| 000000002                                                                       | 1.01.001.01.004                                  | EMPADA ALHO PORO 90 GR - CX/12                                           | 00       | 01                                                  |  |  |  |  |  |  |
|                                                                                 | 1.01.001.01.024                                  | EMPADA BACALHAU 90 GR - UN                                               | 00       | 01                                                  |  |  |  |  |  |  |
|                                                                                 | 1.01.001.01.028                                  | EMPADA BACALHAU 90 GR - CX/12                                            | 00       | 01                                                  |  |  |  |  |  |  |
|                                                                                 | 1.01.001.01.036                                  | EMPADA BROCOLIS C/ RICOTA INTEGRAL 90 GR - UN                            | 00       | 01                                                  |  |  |  |  |  |  |
|                                                                                 | 1.01.001.01.040                                  | EMPAD                                                                    | 00       | 01                                                  |  |  |  |  |  |  |
|                                                                                 | 1.01.001.01.052                                  | EMPAD<br>Cadastro automático realizado com                               | 00       | 01                                                  |  |  |  |  |  |  |
|                                                                                 |                                                  | EMPAD SUCESSO                                                            | 00       | 01                                                  |  |  |  |  |  |  |
|                                                                                 | 1.01.001.01.060                                  | EMPAD OK                                                                 | 00       | 01                                                  |  |  |  |  |  |  |
|                                                                                 | 1.01.001.01.064                                  | EMPADA CAMARAO 90 GR CX/12                                               | 00       | 01.                                                 |  |  |  |  |  |  |
|                                                                                 | 1.01.001.01.076                                  | EMPADA CARNE SECA 90 GR - UN                                             | 00       | 01                                                  |  |  |  |  |  |  |
|                                                                                 |                                                  | EMPADA CARNE SECA 90 GR - CX/12                                          | 19       | 04                                                  |  |  |  |  |  |  |
|                                                                                 | 1.01.001.01.084                                  | EMPADA CARNE SECA C/ REQUEIJÃO 90 GR - UN                                | 19       | 04                                                  |  |  |  |  |  |  |
|                                                                                 | 1.01.001.01.088                                  | EMPADA CARNE SECA C/ REQUEIJAO 90 GR - CX/12                             | 19       | 04                                                  |  |  |  |  |  |  |
|                                                                                 | 1.01.001.01.108                                  | EMPADA CHOCOLATE 90 GR · UN                                              | 19       | 04                                                  |  |  |  |  |  |  |
|                                                                                 |                                                  |                                                                          |          |                                                     |  |  |  |  |  |  |
| <b>∢</b> Voltar                                                                 |                                                  | Adicionar                                                                |          | Ações                                               |  |  |  |  |  |  |
| e                                                                               | Q                                                | Pesquisar 🕒 🖬 💭 🧔 🎦 💽 😒                                                  | <b>F</b> | ヘ ● 奈 4) ● 13:47 単                                  |  |  |  |  |  |  |

Imagem 13 – Confirmação do cadastro

#### FISCALWEB01V1

|  | ERP  | Web   | Fisc | cal - ( | Cada | istro | de ( | Gêne | ro/It | em o | do Pi | r <mark>odu</mark> t | to  |      |     |     |  |  |  |  |
|--|------|-------|------|---------|------|-------|------|------|-------|------|-------|----------------------|-----|------|-----|-----|--|--|--|--|
|  | Feit | o iss | 50,  | todo    | os o | s ite | ens  | sele | cior  | nado | DS S  | erão                 | cad | dast | rad | DS. |  |  |  |  |
|  |      |       |      |         |      |       |      |      |       |      |       |                      |     |      |     |     |  |  |  |  |
|  |      |       |      |         |      |       |      |      |       |      |       |                      |     |      |     |     |  |  |  |  |
|  |      |       |      |         |      |       |      |      |       |      |       |                      |     |      |     |     |  |  |  |  |
|  |      |       |      |         |      |       |      |      |       |      |       |                      |     |      |     |     |  |  |  |  |
|  |      |       |      |         |      |       |      |      |       |      |       |                      |     |      |     |     |  |  |  |  |
|  |      |       |      |         |      |       |      |      |       |      |       |                      |     |      |     |     |  |  |  |  |
|  |      |       |      |         |      |       |      |      |       |      |       |                      |     |      |     |     |  |  |  |  |
|  |      |       |      |         |      |       |      |      |       |      |       |                      |     |      |     |     |  |  |  |  |
|  |      |       |      |         |      |       |      |      |       |      |       |                      |     |      |     |     |  |  |  |  |
|  |      |       |      |         |      |       |      |      |       |      |       |                      |     |      |     |     |  |  |  |  |
|  |      |       |      |         |      |       |      |      |       |      |       |                      |     |      |     |     |  |  |  |  |
|  |      |       |      |         |      |       |      |      |       |      |       |                      |     |      |     |     |  |  |  |  |
|  |      |       |      |         |      |       |      |      |       |      |       |                      |     |      |     |     |  |  |  |  |
|  |      |       |      |         |      |       |      |      |       |      |       |                      |     |      |     |     |  |  |  |  |
|  |      |       |      |         |      |       |      |      |       |      |       |                      |     |      |     |     |  |  |  |  |
|  |      |       |      |         |      |       |      |      |       |      |       |                      |     |      |     |     |  |  |  |  |
|  |      |       |      |         |      |       |      |      |       |      |       |                      |     |      |     |     |  |  |  |  |
|  |      |       |      |         |      |       |      |      |       |      |       |                      |     |      |     |     |  |  |  |  |
|  |      |       |      |         |      |       |      |      |       |      |       |                      |     |      |     |     |  |  |  |  |
|  |      |       |      |         |      |       |      |      |       |      |       |                      |     |      |     |     |  |  |  |  |
|  |      |       |      |         |      |       |      |      |       |      |       |                      |     |      |     |     |  |  |  |  |
|  |      |       |      |         |      |       |      |      |       |      |       |                      |     |      |     |     |  |  |  |  |
|  |      |       |      |         |      |       |      |      |       |      |       |                      |     |      |     |     |  |  |  |  |
|  |      |       |      |         |      |       |      |      |       |      |       |                      |     |      |     |     |  |  |  |  |
|  |      |       |      |         |      |       |      |      |       |      |       |                      |     |      |     |     |  |  |  |  |
|  |      |       |      |         |      |       |      |      |       |      |       |                      |     |      |     |     |  |  |  |  |
|  |      |       |      |         |      |       |      |      |       |      |       |                      |     |      |     |     |  |  |  |  |
|  |      |       |      |         |      |       |      |      |       |      |       |                      |     |      |     |     |  |  |  |  |
|  |      |       |      |         |      |       |      |      |       |      |       |                      |     |      |     |     |  |  |  |  |
|  |      |       |      |         |      |       |      |      |       |      |       |                      |     |      |     |     |  |  |  |  |
|  |      |       |      |         |      |       |      |      |       |      |       |                      |     |      |     |     |  |  |  |  |